## 学科試験のインターネット予約の手順(操作方法)

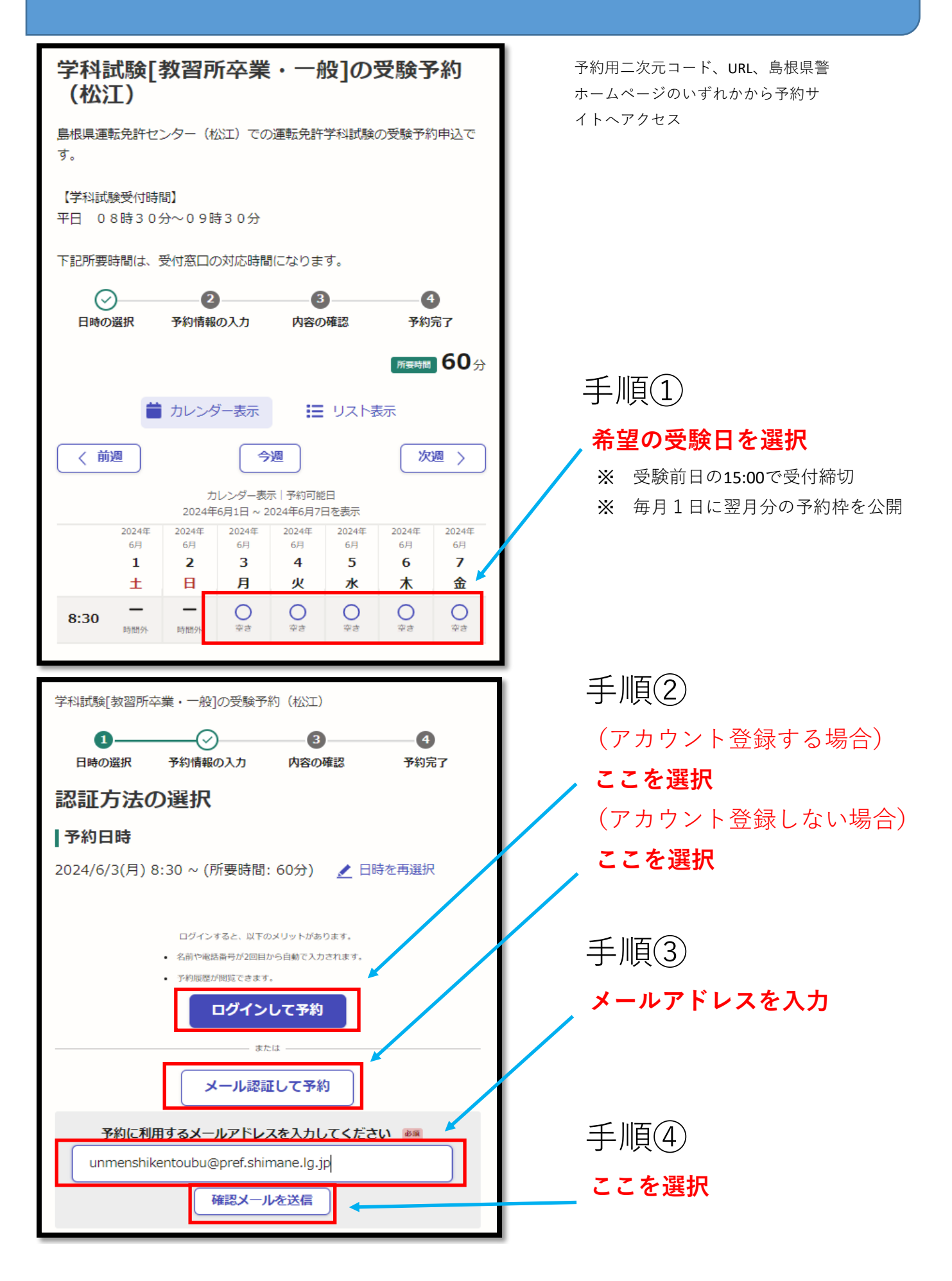

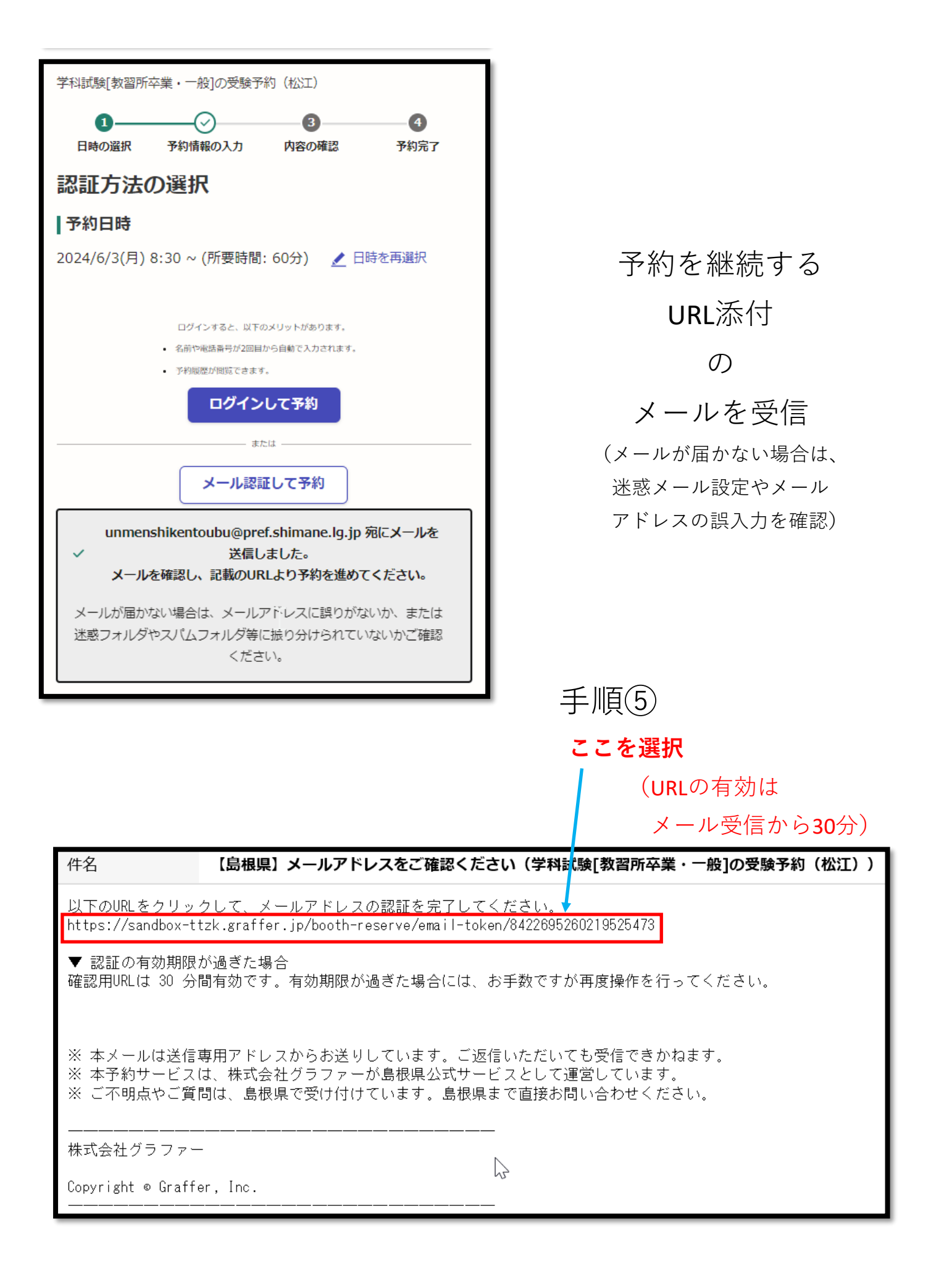

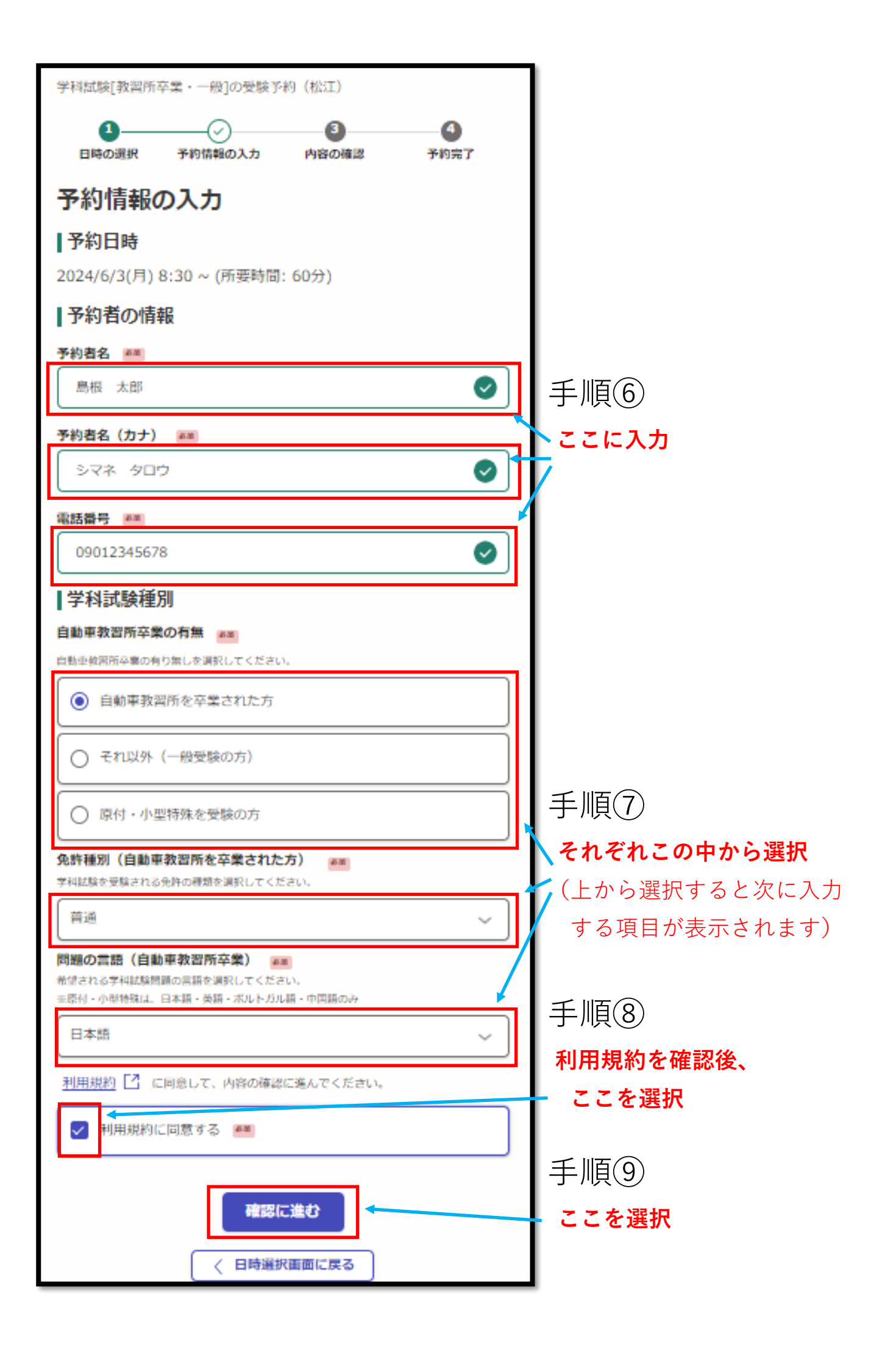

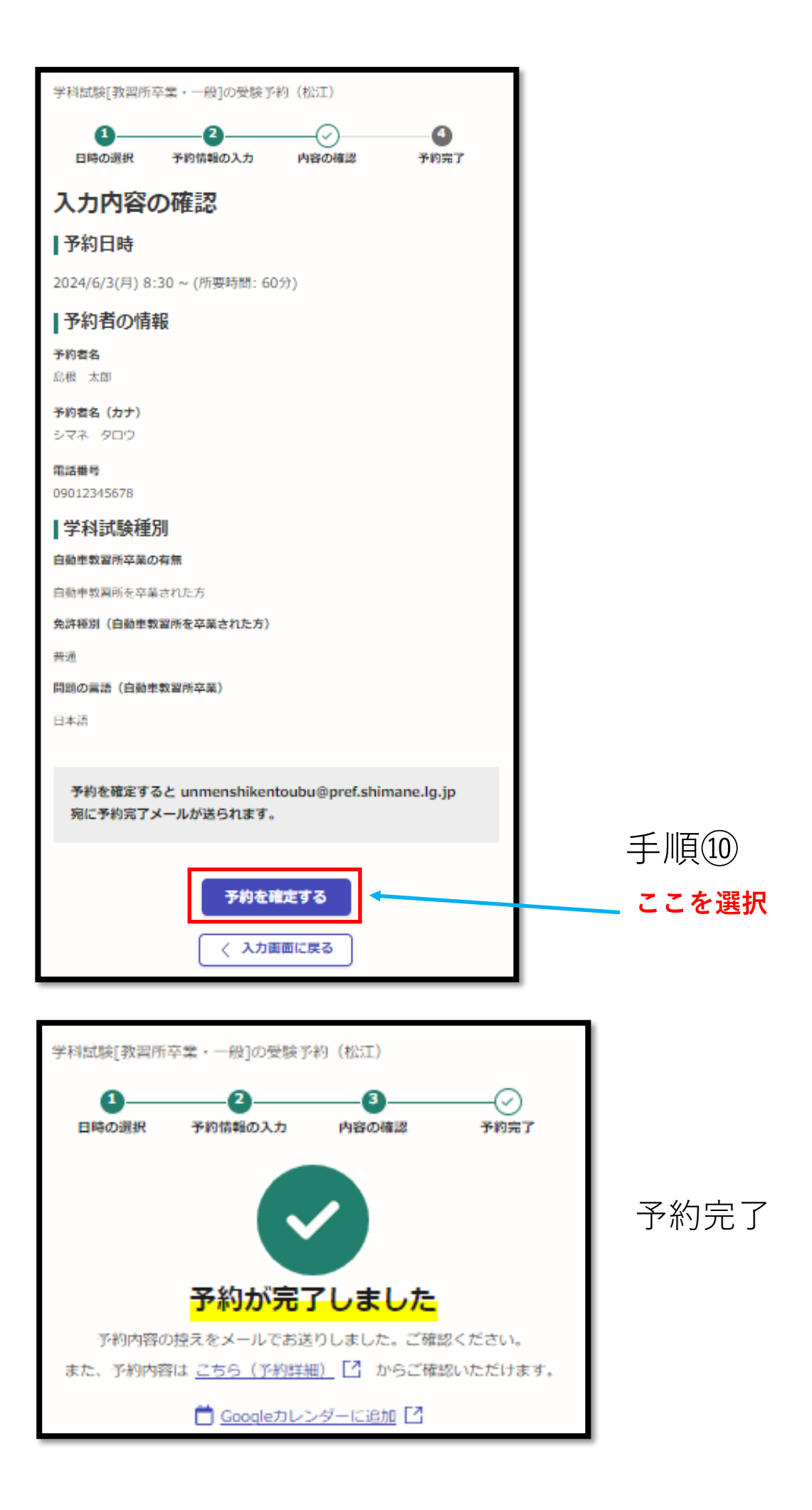

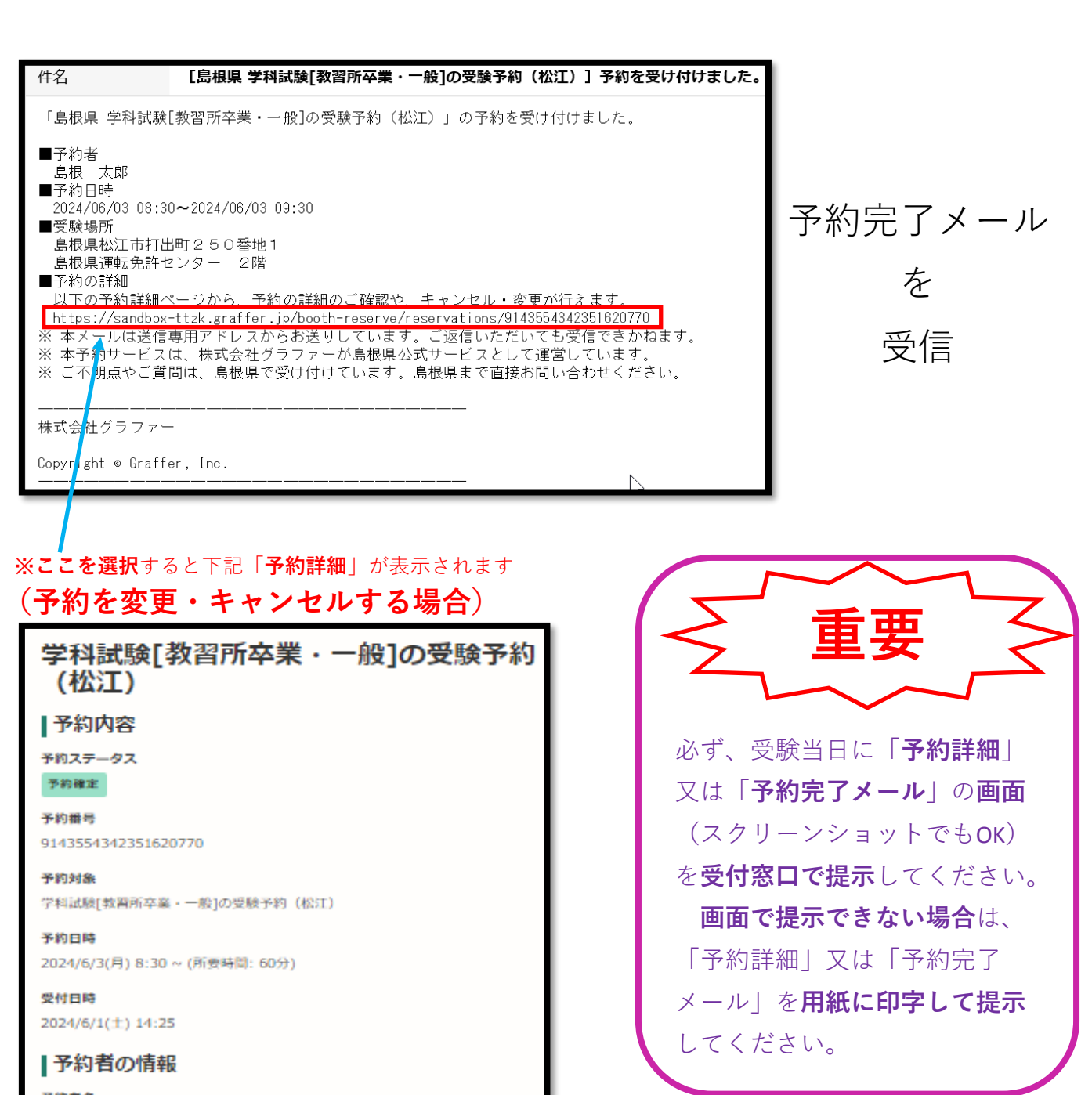

**予約者名** 島根 太郎

予約者名 (カナ) シマネ タロウ

電話曲号 09012345678

メールアドレス unmenshikentoubu@pref.shimane.lg.jp

## 学科試験種別

自動車教習所卒業の有無

自動車教習所を卒業された方

免許種別(自動車教習所を卒業された方)

普通

問題の言語(自動車執習所卒業)

日本語

形の変更・キャンセルは2024/6/3(月) 8:30まで可能です。

キャンセルする

変更する

Tel 0855-23-7900

(予約を変更する場合)

(予約をキャンセルする場合)

○運転免許センター(松江)試験係

Ⅰ 0852-36-7400
○西部運転免許センター(浜田)試験係

ここを選択

ここを選択

問い合わせ先